## **ZCONTACLIP**

### Anleitung zur Installation des Plotter- / Gravierer- Treibers

Durch die Ausführung des mitgelieferten setup- Programmes wird der Treiber für Ihr Gerät vorinstalliert. Wenn Sie anschließend das Gerät einschalten, wird die Treiberinstallation vom Betriebssystem vervollständigt.

### Bitte lassen Sie Ihr Gerät während der Installation der Plotter- / Gravier- Software ausgeschaltet.

Die Installation des Treibers ist unter den Windows Versionen 2000, XP, Vista, 7, 8 und 8.1 möglich.

Im Folgenden wird die Installationsprozedur für die einzelnen Windows Versionen detailliert beschrieben.

- 1. Installation des Treibers unter Vista und Windows 7
  - 1. Öffnen Sie das Verzeichnis "Psetup" und starten Sie das Programm "psetup.exe".

Nach Aufruf von psetup.exe erscheint ein Fenster **"Gerätetreiberinstallations-Assistent**". Klicken Sie auf **"weiter**", um die Treiberinstallation zu beginnen.

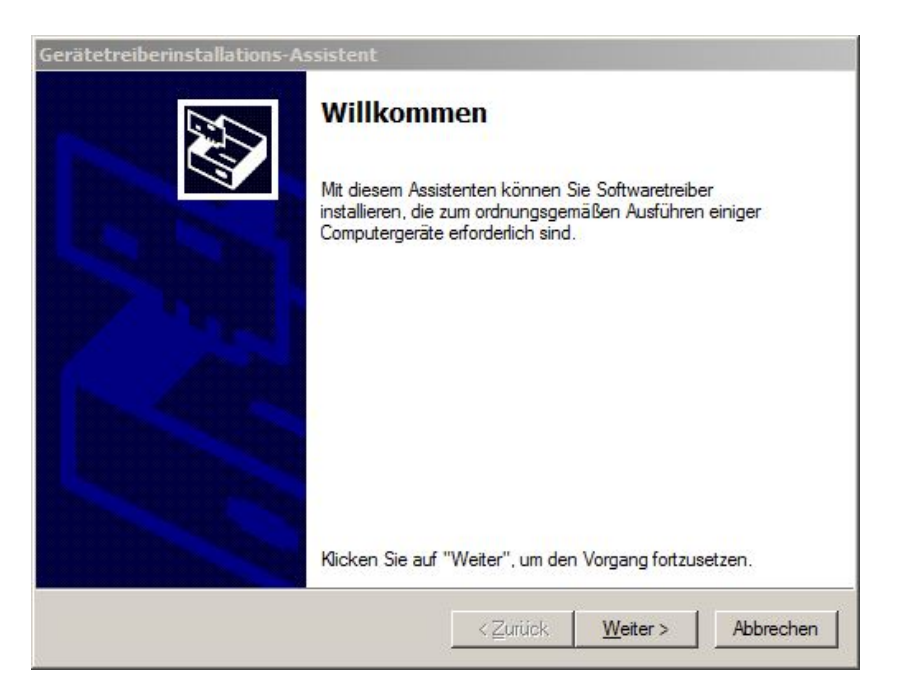

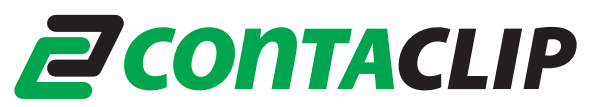

2. Wenn die Meldung: "Der Herausgeber der Treibersoftware konnte nicht überprüft werden" erscheint, klicken Sie auf die Fläche "Diese Treibersoftware trotzdem installieren".

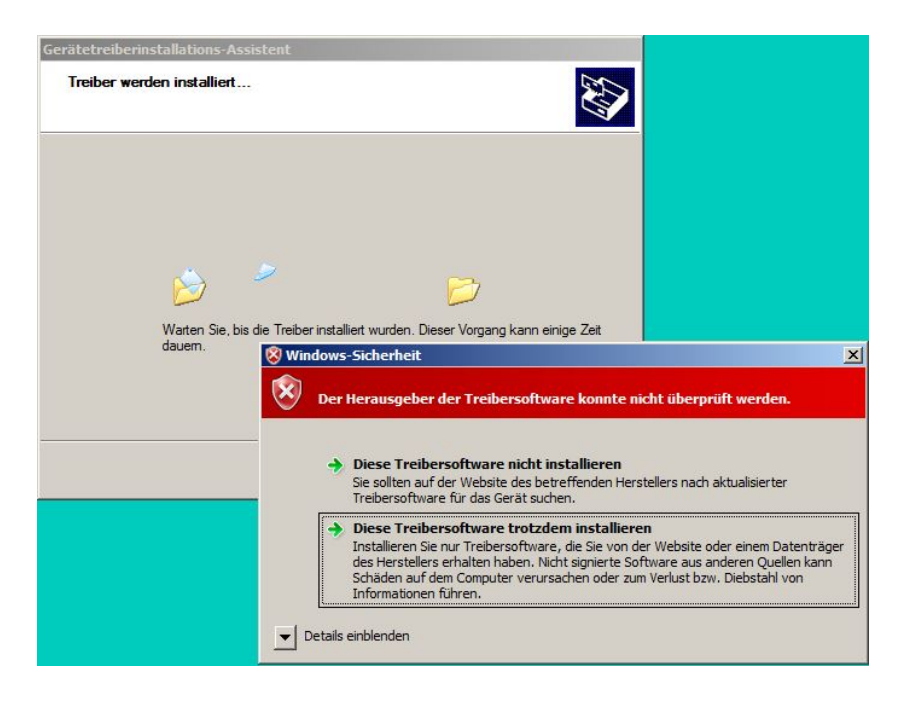

3. Klicken Sie auf Fertigstellen, um die Treiberinstallation abzuschließen.

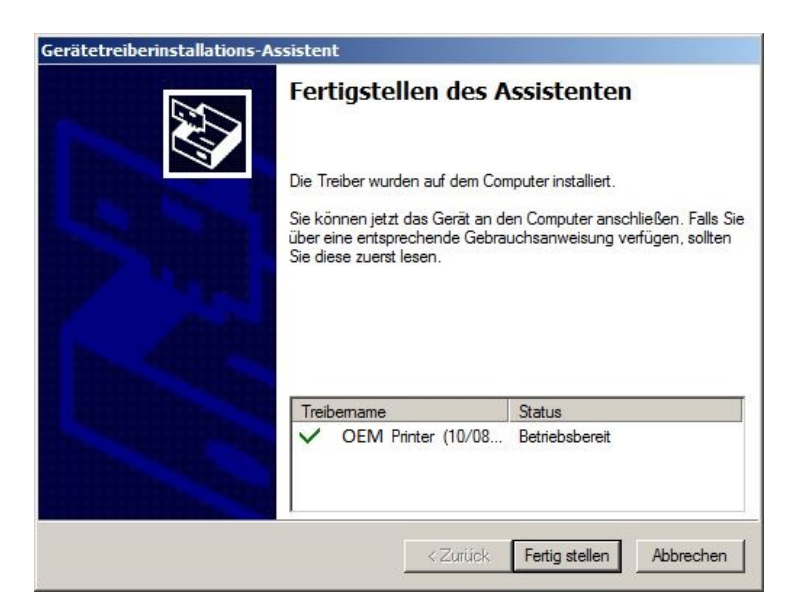

4. Beim ersten Einschalten des Gerätes ergänzt Windows die Installation des Treibers automatisch im Hintergrund und meldet den Abschluss durch eine Benachrichtigung an der Taskleiste.

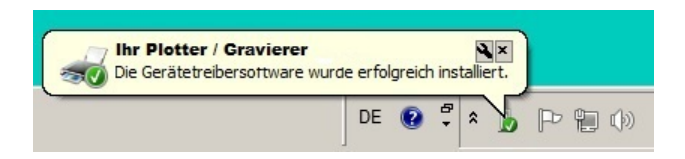

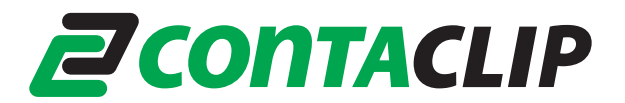

- 2. Installation des Treibers unter Windows 8 und Windows 8.1
  - 1. Öffnen Sie das Verzeichnis "Psetup" und starten Sie das Programm "psetup.exe".

Nach dem Start von psetup.exe erscheint ein Meldungsfenster, welches weitere Anweisungen zur Treiberinstallation anzeigt (diese werden nachfolgend erläutert). Quittieren Sie das Fenster mit **OK**.

| 1 | IMPORTANT!                                                                                                    |
|---|----------------------------------------------------------------------------------------------------|
|   | The driver installation will be continued after system restart.<br>For correct installation, observe these 2 instructions: |
|   | 1. When the system restarts, the menu:                                                                                     |
|   | "Startup Settings"                                                                                                    |
|   | will be displayed. Then select the option:                                                                                 |
|   | "7) Disable driver signature enforcement"                                                                                  |
|   | by pressing The number Key "7" or the function key. "F7"                                                                   |
|   | 2. Sign in as an administrator.                                                                                            |
|   |                                                                                                    |
|   | ОК                                                                                                    |

2. Um die Installation fortzusetzen, ist ein Neustart und Neuanmeldung als Administrator erforderlich. Klicken Sie auf "Ja", um sofort neu zu starten, oder "Nein" um den Neustart später durchzuführen.

| Plotter / Engraver Dr | iver Setup |
|-----------------------|------------|
| Aestart system        | now ?      |
| Yes                   | No         |

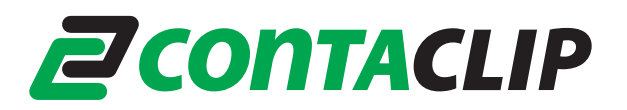

3. Während des Neustarts erscheint das Menu "Starteinstellungen".

| Drücken Cie eine Nummerstarte um eine der Ostionen unten surguwählen:    |
|--------------------------------------------------------------------------|
| brucken sie eine Nutrimerniaste, um eine der Optionen unten auszuwahlen. |
| Verwenden Sie die Nummerntasten oder die Funktionstasten FI-F9.          |
| 1) Debugmodus aktivieren                                                 |
| 2) Startprotokollierung aktivieren                                       |
| 3) Video mit niedriger Auflösung aktivieren                              |
| 4) Abgesicherten Modus aktivieren                                        |
| 5) Abgesicherten Modus mit Netzwerktreibern aktivieren                   |
| 6) Abgesicherten Modus mit Eingabeaufforderung aktivieren                |
| 7) Erzwingen der Treibersignatur deaktivieren                            |
| 8) Schutz des Antischadsoftware-Frühstarts deaktivieren                  |
| 9) Automatischen Neustart bei Systemfehler deaktivieren                  |
|                                                                          |
| Drücken Sie zur Anzeige weiterer Optionen F10.                           |
| Drücken Sie die EINGABETASTE, um zum Betriebssystem zurückzukehren.      |

Wählen Sie die Option:

#### "7) Erzwingung der Treibersignatur deaktivieren"

durch Drücken der Ziffer "**7**" oder der Funktionstaste **F7**.

- 4. Melden Sie sich als Administrator an.
- 5. Unmittelbar nach der Anmeldung erscheint das Fenster "Gerätetreiberinstallations-Assistent". Klicken Sie auf "weiter"

| Gerätetreiberinstallations-A | Assistent                                                                                                    |
|------------------------------|----------------------------------------------------------------------------------------------------|
|                              | Willkommen                                                                                                    |
|                              | Mit diesem Assistenten können Sie Softwaretreiber<br>installieren, die zum ordnungsgemäßen Ausführen einiger<br>Computergeräte erforderlich sind. |
|                              |                                                                                                    |
|                              |                                                                                                    |
|                              | Klicken Sie auf "Weiter", um den Vorgang fortzusetzen.                                                                                            |
|                              | <⊒uriick <u>W</u> eiter > Abbrechen                                                                                                    |

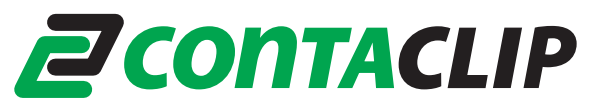

6. Wenn die Meldung: "Der Herausgeber der Treibersoftware konnte nicht überprüft werden" erscheint, klicken Sie auf die Fläche "Diese Treibersoftware trotzdem installieren".

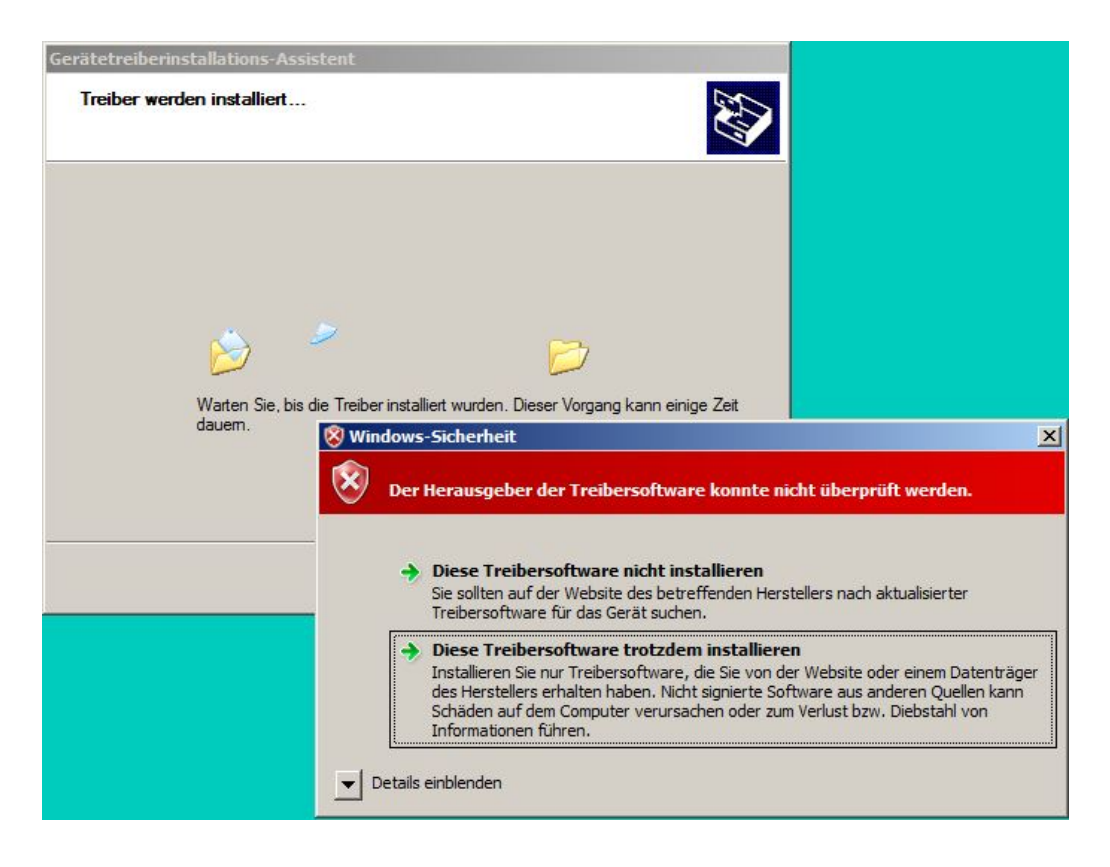

7. Klicken Sie auf "Fertigstellen", um die Installation abzuschließen.

| Gerätetreiberinstallations-As | ssistent<br>Fertigstellen des A                                                                                               | ssistenten                                                                                   |
|-------------------------------|----------------------------------------------------------------------------------------------------|----------------------------------------------------------------------------------------------|
|                               | Die Treiber wurden auf dem Cor<br>Sie können jetzt das Gerät an d<br>über eine entsprechende Gebra<br>Sie diese zuerst lesen. | nputer installiert.<br>en Computer anschließen. Falls Sie<br>uchsanweisung verfügen, sollten |
|                               | Treibername                                                                                                    | Status                                                                                       |
|                               | ✓ OEM Printer (10/08                                                                                                    | Betriebsbereit                                                                               |
|                               | < Zuriick                                                                                                    | Fertig stellen Abbrechen                                                                     |

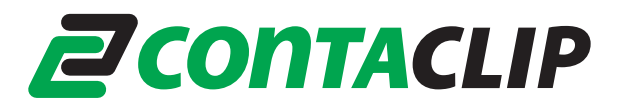

8. Beim ersten Einschalten des Gerätes ergänzt Windows die Installation des Treibers automatisch im Hintergrund. Das kann einige Minuten dauern. Während der Prozedur sehen Sie ein Symbol auf der Taskleiste. Wenn Sie auf dieses Symbol klicken, wird der Fortschritt der Installation angezeigt.

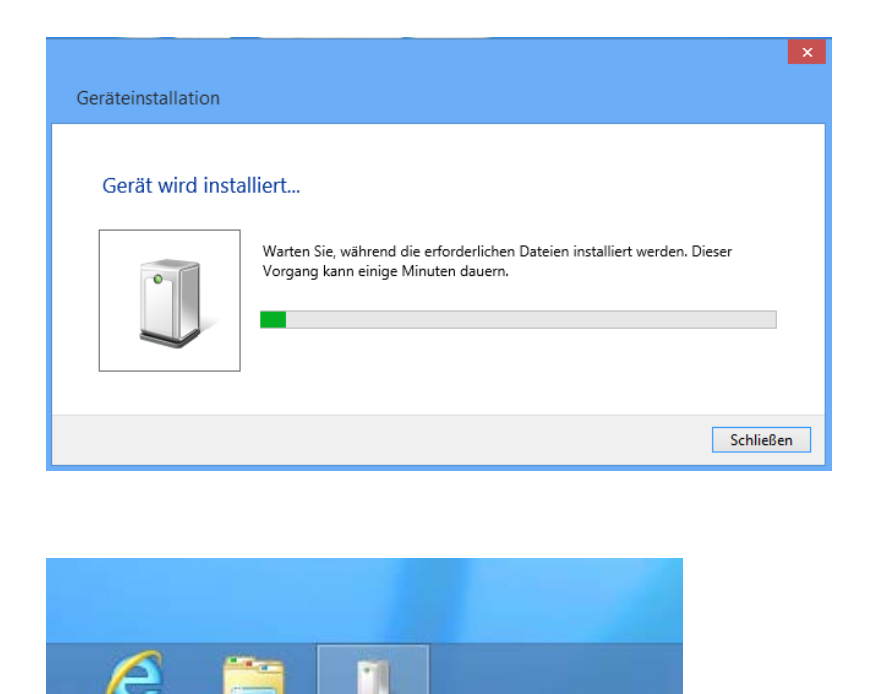

Nach dem Abschluss der Installation verschwinden das Symbol und das Fenster.

 Um zu pr
üfen, ob die Treiberinstallation erfolgreich war, gehen Sie bitte zu "Ger
äte und Drucker" in der Systemsteuerung. Dort erscheint ihr Plotter / Gravierer in der Liste der Drucker.

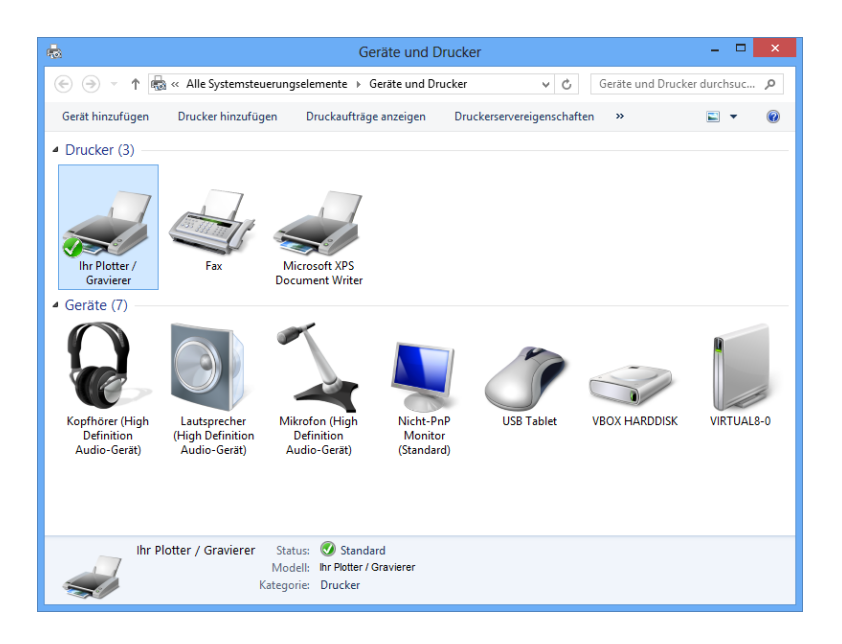

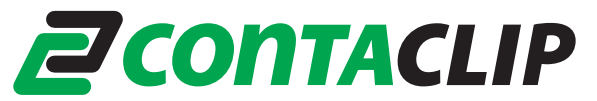

- 3. Installation des Treibers unter Windows XP
  - 1. Melden Sie sich als Administrator an. Öffnen Sie das Verzeichnis "**Psetup**" und starten Sie das Programm "**psetup.exe**".
  - 2. Nach dem Aufruf werden Sie zunächst daran erinnert, den Plotter / Gravierer ausgeschaltet zu lassen. Klicken Sie auf OK, um sie Vorinstallation zu beginnen.

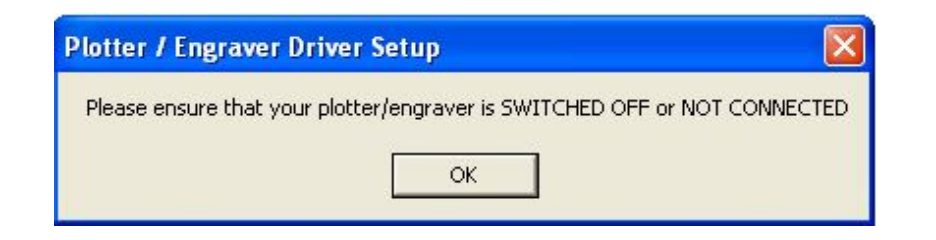

3. Während der Installation erscheint die Meldung "Die Software… hat den Windows-Logo-Test nicht bestanden…".

Klicken Sie auf "Installation fortsetzen".

| 1 | Die Software, die für diese Hardware installiert wird:                                                                                                    |  |
|---|----------------------------------------------------------------------------------------------------|--|
|   | Drucker                                                                                                    |  |
|   | hat den Windows-Logo-Test nicht bestanden, der die Kompatibilität mit<br>Windows XP überprüft. <u>(Warum ist dieser Test wichtig?</u> )                                                                                                    |  |
|   | Das Fortsetzen der Installation dieser Software kann die korrekte<br>Funktion des Systems direkt oder in Zukunft beeinträchtigen.<br>Microsoft empfiehlt strengstens, die Installation jetzt abzubrechen<br>und sich mit dem Hardwarehersteller für Software, die den<br>Windows-Logo-Test bestanden hat, in Verbindung zu setzen. |  |
|   | Das Fortsetzen der Installation dieser Software kann die korrekte<br>Funktion des Systems direkt oder in Zukunft beeinträchtigen.<br>Microsoft empfiehlt strengstens, die Installation jetzt abzubrecher<br>und sich mit dem Hardwarehersteller für Software, die den<br>Windows-Logo-Test bestanden hat, in Verbindung zu setzen. |  |
|   | Das Fortsetzen der Installation dieser Software kann die korrekte<br>Funktion des Systems direkt oder in Zukunft beeinträchtigen.<br>Microsoft empfiehlt strengstens, die Installation jetzt abzubrecher<br>und sich mit dem Hardwarehersteller für Software, die den<br>Windows-Logo-Test bestanden hat, in Verbindung zu setzen. |  |

4. Nach der Installation wird Ihnen gemeldet, dass Sie Ihr Gerät jetzt anschließen und einschalten können.

| Plotter / Engraver Driver Setup                          |
|----------------------------------------------------------|
| The driver is preinstalled.                              |
| You can now connect and switch on your plotter/engraver. |
| When the "Found New Hardware Wizard" appears,            |
| choose iniscali the software automatically               |
| ОК                                                       |
|                                                          |

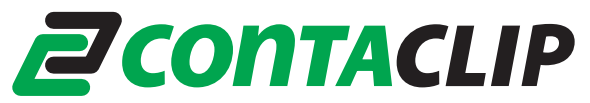

5. Verbinden Sie den Plotter / Gravierer mit dem Rechner, und schalten sie das Gerät ein.

### Der "Assistent für das Suchen neuer Hardware" erscheint.

Auf die Frage "Soll eine Verbindung mit Windows Update hergestellt werden …?" wählen Sie "Nein, diesmal nicht".

| Assistent für das Suchen i | neuer Hardware                                                                                                    |  |
|----------------------------|----------------------------------------------------------------------------------------------------|--|
|                            | Willkommen                                                                                                    |  |
|                            | Es wird nach aktueller und aktualisierter Software auf dem<br>Computer, auf der Hardwareinstallations-CD oder auf der<br>Windows Update-Website (mit Ihrer Erlaubnis) gesucht.<br><u>Datenschutzrichtlinie anzeigen</u> |  |
|                            | Soll eine Verbindung mit Windows Update hergestellt werden,<br>um nach Software zu suchen?                                                                                                    |  |
|                            | ◯ Ja, nur diese eine Mal                                                                                                    |  |
| i little states            | 🔘 Ja, und jedes Mal, wenn ein Gerät angeschlossen wird                                                                                                    |  |
|                            | Nein, diesmal nicht                                                                                                    |  |
|                            | Klicken Sie auf "Weiter", um den Vorgang fortzusetzen.                                                                                                    |  |
|                            |                                                                                                    |  |
|                            | <zurück weiter=""> Abbrechen</zurück>                                                                                                    |  |

6. Auf die Frage **"Wie möchten Sie vorgehen?"** Wählen Sie **"Software automatisch installieren"**.

| Assistent für das Suchen neuer Har                                            | dware                                                                                                    |
|-------------------------------------------------------------------------------|----------------------------------------------------------------------------------------------------|
| Mit diesem<br>Hardware<br>Ihr<br>Wie möch<br>Sof<br>Sof<br>inst<br>Klicken Si | Assistenten können Sie Software für die folgende<br>componente installieren:<br>Plotter / Gravierer<br>alls die Hardwarekomponente mit einer CD<br>ler Diskette geliefert wurde, legen Sie diese<br>tzt ein.<br>ten Sie vorgehen?<br>ware automatisch installieren (empfohlen)<br>ware von einer Liste oder bestimmten Quelle<br>allieren (für fortgeschrittene Benutzer)<br>e auf "Weiter", um den Vorgang fortzusetzen. |
|                                                                               | <zurück weiter=""> Abbrechen</zurück>                                                                                                    |

## **ZCONTACLIP**

7. Wenn die Meldung "**Die Software… hat den Windows-Logo-Test nicht bestanden…**" erscheint, klicken Sie erneut auf die "**Installation fortsetzen**".

|  | Die Settuare die für diese Hardware installiet wird:                                                                                                    |
|--|----------------------------------------------------------------------------------------------------|
|  | Die Soltware, die für diese Hardware installiert wird.                                                                                                    |
|  | Drucker                                                                                                    |
|  | hat den Windows-Logo-Test nicht bestanden, der die Kompatibilität mit<br>Windows XP überprüft, (Warum ist dieser Test wichtig?)                                                                                                    |
|  |                                                                                                    |
|  | Das Fortsetzen der Installation dieser Software kann die korrekte                                                                                                    |
|  | Das Fortsetzen der Installation dieser Software kann die korrekte<br>Funktion des Systems direkt oder in Zukunft beeinträchtigen.                                                                                                    |
|  | Das Fortsetzen der Installation dieser Software kann die korrekte<br>Funktion des Systems direkt oder in Zukunft beeinträchtigen.<br>Microsoft empfiehlt strengstens, die Installation jetzt abzubrecher<br>und sich mit dem Hardwarehersteller für Software, die den                                                              |
|  | Das Fortsetzen der Installation dieser Software kann die korrekte<br>Funktion des Systems direkt oder in Zukunft beeinträchtigen.<br>Microsoft empfiehlt strengstens, die Installation jetzt abzubrecher<br>und sich mit dem Hardwarehersteller für Software, die den<br>Windows-Logo-Test bestanden hat, in Verbindung zu setzen. |
|  | Das Fortsetzen der Installation dieser Software kann die korrekte<br>Funktion des Systems direkt oder in Zukunft beeinträchtigen.<br>Microsoft empfiehlt strengstens, die Installation jetzt abzubrecher<br>und sich mit dem Hardwarehersteller für Software, die den<br>Windows-Logo-Test bestanden hat, in Verbindung zu setzen. |
|  | Das Fortsetzen der Installation dieser Software kann die korrekte<br>Funktion des Systems direkt oder in Zukunft beeinträchtigen.<br>Microsoft empfiehlt strengstens, die Installation jetzt abzubrecher<br>und sich mit dem Hardwarehersteller für Software, die den<br>Windows-Logo-Test bestanden hat, in Verbindung zu setzen. |
|  | Das Fortsetzen der Installation dieser Software kann die korrekte<br>Funktion des Systems direkt oder in Zukunft beeinträchtigen.<br>Microsoft empfiehlt strengstens, die Installation jetzt abzubrecher<br>und sich mit dem Hardwarehersteller für Software, die den<br>Windows-Logo-Test bestanden hat, in Verbindung zu setzen. |

8. Mit "Fertigstellen" schließen Sie die Installation ab.

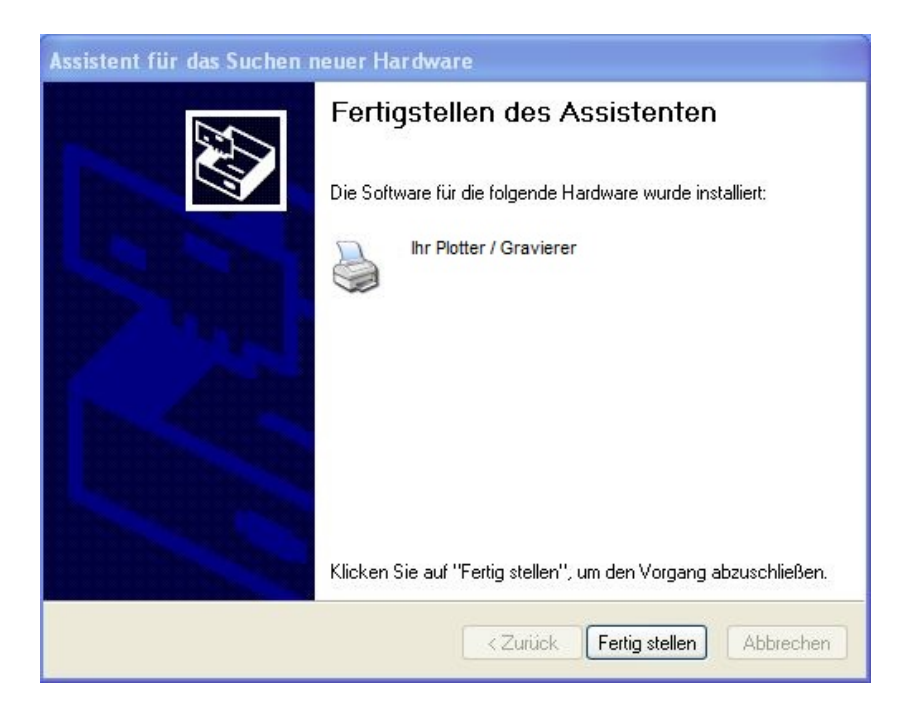

Das Gerät ist nun betriebsbereit. Sie können sich jetzt mit Ihrem normalen Benutzeramen anmelden.

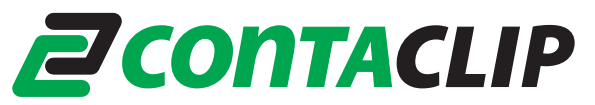

- 4. Installation des Treibers unter Windows 2000
  - 1. Bevor Sie "psetup.exe" aufrufen, melden Sie sich als Administrator an.
  - 2. Nach dem Aufruf werden Sie zunächst daran erinnert, den Plotter / Gravierer ausgeschaltet zu lassen. Klicken Sie auf OK, um sie Vorinstallation zu beginnen.

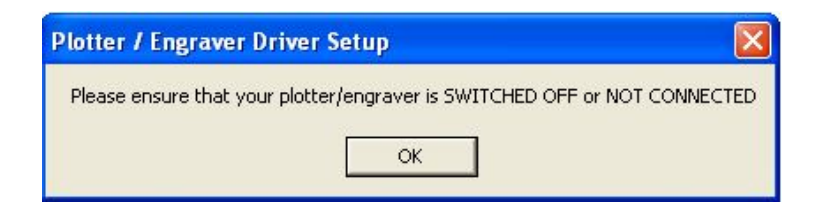

3. Während der Installation erscheint das Meldungsfenster Digitale Signatur nicht gefunden

| 3 | Mit der digitalen Signatur von Microsoft wird sichergestellt,<br>dass die Software unter Windows getestet und seit dem<br>Testen nicht verändert wurde.                                                                      |
|---|----------------------------------------------------------------------------------------------------|
|   | Die Software, die Sie jetzt installieren möchten, enthält<br>keine digitale Signatur von Microsoft. Aus diesem Grund<br>kann nicht garantiert werden, dass die Software<br>einwandfrei unter Windows ausgeführt werden kann. |
|   | Drucker                                                                                                    |
|   | Besuchen Sie die Windows Update-Website unter<br>http://windowsupdate.microsoft.com, um festzustellen,<br>welche von Microsoft digital signierte Software verfügbar<br>ist.                                                  |
|   | Soll die Installation fortgesetzt werden?                                                                                                    |

Die Frage "Soll die Installation fortgesetzt werden?" beantworten Sie mit "Ja".

4. Nach der Installation wird Ihnen gemeldet, dass Sie Ihr Gerät jetzt anschließen und einschalten können.

| Plotter / Eng                                                      | aver Driver Setup                                                                                              |                       |
|--------------------------------------------------------------------|----------------------------------------------------------------------------------------------------|-----------------------|
| The driver is p<br>You can now o<br>When the "Fo<br>choose "Instal | reinstalled.<br>onnect and switch on your plott<br>und New Hardware Wizard" app<br>the software automatically" | er/engraver.<br>ears, |
|                                                                    | ОК                                                                                                    |                       |

# **ZCONTACLIP**

5. Während der Installation der Plotter- / Gravier- Software erscheint das Meldungsfenster Digitale Signatur nicht gefunden

Die Frage "Soll die Installation fortgesetzt werden?" beantworten Sie mit "Ja".

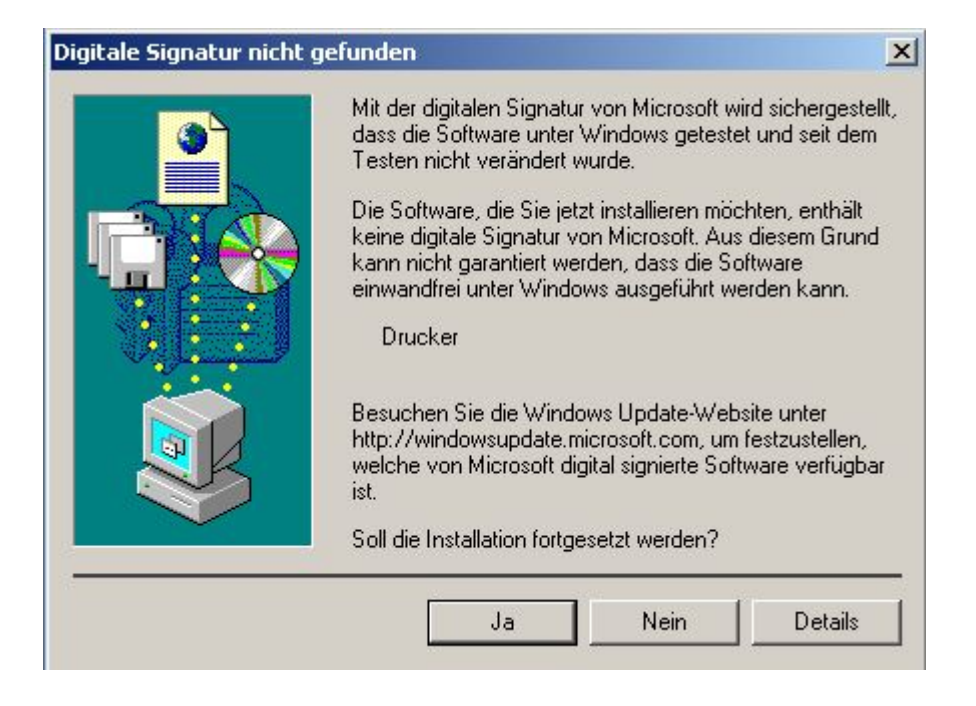

Das Gerät ist nun betriebsbereit. Sie können sich jetzt mit Ihrem normalen Benutzernamen anmelden.